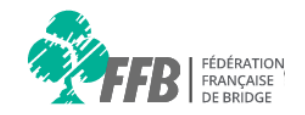

# Aide espace licencié

# **Créer son espace licencié**

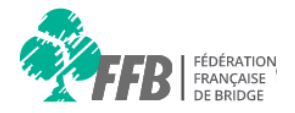

Si vous ne vous êtes jamais connectés au préalable dans l'ancien site web de la FFB, activer alors votre compte grâce au lien « **Créer mon espace licencié** ».

## CONNEXION À MON ESPACE

Connectez-vous à votre espace licencié pour bénéficier de tous les services de la FFB. Retrouvez vos résultats, l'actualité du bridge, vos abonnements et les bons plans partenaires...

Préparez votre n° de licence afin de pouvoir activer votre espace, puis cliquez sur ce lien.

A Numéro de licence
Mot de passe
Jai oublié mon mot de passe
Créer mon espace licencié
SE CONNECTER

Je n'arrive pas à me connecter Je souhaite découvrir l'espace licencié

#### Création de son espace licencié

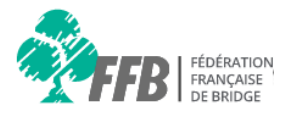

Afin d'activer votre compte, saisissez votre numéro de licence et votre nom de famille

## DÉCOUVREZ ET CRÉEZ VOTRE ESPACE LICENCIÉ

Pour créer votre compte, merci d'indiquer votre n° de licence, votre nom et suivez les instructions.

#### Pourquoi créer son espace licencié?

Il s'agit d'un service personnalisé de la FFB proposé à tous ses licenciés. Il vous permettra en quelques clics de :

- gérer vos informations personnelles (adresse postale, e-mail, etc)
- consulter vos résultats
- vous inscrire en ligne à une compétition
- gérer vos abonnements (newsletter, as de trèfle etc...)
- suivre l'actualité du bridge,
- accéder aux bons plans des partenaires FFB ...

Numéro de licence Nom de famille SUIVANT

1234567

fédération

SUIVANT

Aucun compte n'est associé à ces informations

En cas d'erreur de correspondance entre le n° de lcience et le nom de famille un message d'erreur s'affiche, vous devez contacter la fédération via le formulaire de contact de l'espace grand public.

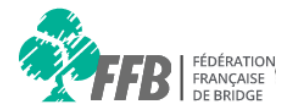

Une fois passé l'écran de contrôle précédent, vous arrivez à cet écran de réinitialisation de mot de passe. Saisissez votre mot passe dans les 2 champs suivants

## **RÉINITIALISATION DU MOT DE PASSE**

Une fois votre mot de passe changé, conservez précieusement vos identifiants : ils vous sont nécessaires pour consulter votre espace, connaître vos points et réaliser vos opérations.

Format du mot passe :

- Le mot de passe doit comporter au moins 6 caractères
- Le mot de passe doit comporter au moins 1 chiffre
- Le champs "mot de passe" et "confirmation mot de passe" doivent être identiques

Pour toute autre question, rendez-vous sur la rubrique Aide du site.

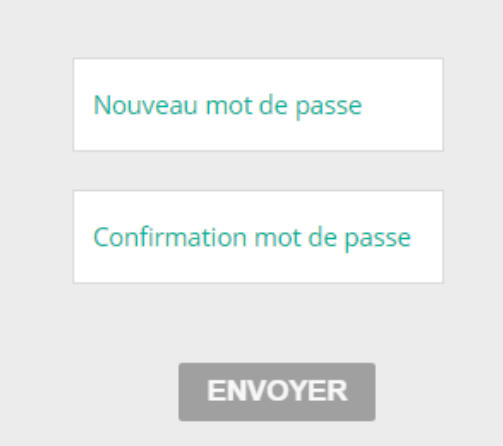

#### Écrans de première connexion 1/2

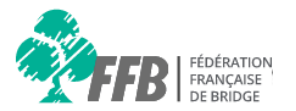

Vous accédez à l'écran de première connexion, le système vous demande de mettre à jour vos informations

### VÉRIFICATION DE VOS INFORMATIONS

Merci de vérifier que vos informations pré-remplies du formulaire sont bien correctes. Dans le cas contraire, nous vous invitons à les modifier. Vous pouvez également les modifier plus tard une fois que votre compte sera crée.

Attention : Votre date de naissance est modifiable qu'une seule fois.

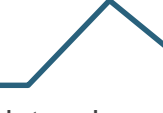

Les dates de naissances seront verrouillées afin d'éviter les manipulations de licences

Les champs sont pré-remplis avec les valeurs de l'ancien système E-mail benjami.millet@web.ffbridge.net Civilité \* Monsieur Nom \* Millet Prénom \* Benjamin Date de naissance \* 06 ٠ Jul 1987 J'accepte les conditions générales d'utilisation\* J'autorise la Fédération à communiquer mes coordonnées pour des offres commerciales.

N'oubliez pas d'accepter les conditions générales pour passer à la page suivante

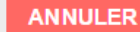

SUIVANT

### Écrans de première connexion 2/2

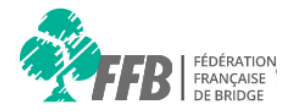

Vous pouvez vous abonner aux services proposés par la FFB sur cette page en cochant les cases correspondants aux services souhaités.

### ABONNEMENTS AUX SERVICES

#### Profitez des services gratuits de la FFB.

Vous pouvez vous abonner aux résultats de tous types de tournois/compétitions par mail.

#### **Restez connecté!**

Recevez la Newsletter FFB tous les mois par mail, ainsi que le dernier numero du magazine As de Trèfle.  Je m'abonne aux résultats par mail (tournois/compétitions)

J'accepte de recevoir la newsletter

□ Je souhaite recevoir tous les mois par mail le magazine "As de tréfle"

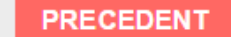

VALIDER